## ขั้นตอนการเติมเงิน

## หักบัตรเครดิต ผ่าน Web Self Care

- 1. เข้า <u>https://customerprofile.catnextgen.com</u> ใส่ User Name และ Password ที่ลูกค้าได้รับ
- 2. กด Login เพื่อเข้าสู่ระบบ

| CAT                                 | Web Sel                          | Web Self Care                              |  |  |
|-------------------------------------|----------------------------------|--------------------------------------------|--|--|
|                                     |                                  | English onentwe                            |  |  |
| User Name                           | Member Login                     | ใส่ User Name และ<br>Password ตามที่ได้รับ |  |  |
| Password<br>2. กด Login เข้าสู่ระบบ | Forgot Password? Prepaid Registe | er                                         |  |  |
| <u>Call Setting</u>                 | Voice-Video Mail Box             | <u>Ring Back Tone</u>                      |  |  |

3. เลือก > รายละเอียดยอดเงิน > เลือกเติมเงิน ออนไลน์

| ข้อมูลส่วนบุคคล<br>ยินดีต้อนรับ 662107xxxx<br>25 Apr, 2013 10:55:01 AM<br>เฉขบัญชี<br>วันที่กำหนดเฉขบัญชี<br>สถานภาพของบัญชี<br>ยอดเงินคงเหลือ<br>วันหมดอายุ | 2012/06/11/000000001<br>11 Jun, 2012 03:41:38 PM<br>ที่ใช้งานอยู่<br>฿489.30<br>31 May, 2013 12:00:00 AM | เดิมเงิน<br>เดิมเงินออนไลน์<br>ประวัติการเติมเงิน<br>ประวัติการเติมเงินออนไลน์ | ADSG<br>PROMOTORS |
|----------------------------------------------------------------------------------------------------|----------------------------------------------------------------------------------------------------|--------------------------------------------------------------------------------|-------------------|
|                                                                                                    | LOCAL COLUMN                                                                                             |                                                                                |                   |

- 4. เลือกจำนวนเงินที่ต้องการเติม จากราคา 100, 200, 300, 500 หรือ 1,000 บาท
- 5. กดยืนยันและดูข้อมูล

| ะวัติการแ             | ติมเงินออนไลน์       |                                    |                                     |              |
|-----------------------|----------------------|------------------------------------|-------------------------------------|--------------|
| lccount na<br>ฉขบัญชี | ime                  | 6621079001<br>2012/05/17/000000018 | 4. เลือกจำนวนเงินที่<br>ต้องการเติม |              |
| แพคเกจ                | เดิมเงินที่มีจำหน่าย |                                    | 1                                   |              |
|                       | ชื่อแพ็คเกจ          | ราคา                               | ระยะเวลาการใช้งาน                   | ยอดการใช้งาน |
| ۲                     | 100 Baht             | <b>B100.00</b>                     | 10 Day(s)                           | B100.00      |
| 0                     | 200 Baht             | B200.00                            | 30 Day(s)                           | B200.00      |
| 0                     | 300 Baht             | B300.00                            | 45 Day(s)                           | B300.00      |
| 0                     | 500 Baht             | <b>B</b> 500.00                    | 90 Day(s)                           | \$500.00     |
| 0                     | 1000 Baht            | B1,000.00                          | 200 Day(s)                          | B1,000.00    |

6. ตรวจสอบความถูกต้องของจำนวนเงินและวันหมดอายุ จากนั้น กดชำระเงิน

| C       | <b>X</b>                                                                                                    | CATV                         | /eb Self Care       |                     |                       |            |
|---------|----------------------------------------------------------------------------------------------------|------------------------------|---------------------|---------------------|-----------------------|------------|
| หน้าแรก | ข้อมูลส่วนบุคคล                                                                                                    | เปลี่ยนแพ็คเกจ               | รายละเอียดการใช้งาน | รายละเอียดขอดเงิน   | โปรโมชั่นด่าใช้บริการ | ออกจากระบบ |
| ข้อมู   | ลแพคเกจเติมเ                                                                                                    | เงิน                         |                     |                     |                       |            |
|         | ยอดเงินในบัญชีของท่านจะถูกเดิมด้วย ฿100.00<br>และวันหมดอายุใหม่คือ 30 May, 2013.<br>เมื่อต้องการเดิมเงินกด"ช่าระเงิน"<br>6. ตรวจสอบความถูกต้องของ จ่ายเงิน ยกเลิก<br>จำนวนเงินและวันหมดอายุ |                              |                     |                     |                       |            |
|         |                                                                                                    | กด " <mark>ชำระเงิน</mark> " | <u>เกี่ยวกับเรา</u> | <u>ข้อกำหนดและเ</u> | <u> </u>              |            |
|         | 1                                                                                                    | $\sim$                       |                     |                     |                       |            |

7. เลือกวิธีชำระเงิน เลือก บัตรเครดิต VISA / MASTER และกดชำระเงิน

| CAT2call plus                                                | E                                      |
|--------------------------------------------------------------|----------------------------------------|
|                                                              | www.cattelecom.com                     |
|                                                              | จำนวนเงิน: 100 บาท                     |
| กรุณาเลือกวิธีชำระเงิน :<br><u> </u>                         |                                        |
|                                                              | C Krungsri Online<br>sunensnsynföegeen |
|                                                              | UOB CyberBanking<br>ບOB ຮມາຄາຮຢູໂລມ    |
| <ol> <li>เลือกวิธีการขำระเงิน</li> <li>บัตรเครดิต</li> </ol> | ្ 🛞 KTB Online<br>នបាកានពនុសិកម        |
| - บัญชีธนาคาร<br>และกดชำระเงิน                               | SCB Easy Net     รนาคาร์ไทยพาเนิยยั    |

8. ใส่ข้อมูลบัตรเครดิตที่ใช้ชำระเงิน กด Submit

| 一一次   |                             |                         | KF                                                                                                    | RUNGSRI                                                     |
|-------|-----------------------------|-------------------------|----------------------------------------------------------------------------------------------------|-------------------------------------------------------------|
| nşvnš |                             |                         |                                                                                                    |                                                             |
|       |                             |                         |                                                                                                    |                                                             |
|       |                             |                         |                                                                                                    |                                                             |
|       |                             |                         |                                                                                                    |                                                             |
|       | ข้อมูลการชำระเงิน           |                         |                                                                                                    |                                                             |
|       | ชื่อผู้รับข่าระ :           | CATTELECOM.COM          |                                                                                                    |                                                             |
|       | หมายเลขรายการ :             | 000048196               | Visa Gold                                                                                                    | MasterCard.                                                 |
|       | ี จำนวนเง <u>ิ</u> น:       | 100.00 THB              | VISA                                                                                                    | Life & Committee Provide                                    |
|       | * ประเภทบัตร :              | Visa Card               | We av<br>VISA and N                                                                                                    | ccept<br>/asterCard                                         |
|       | * ชื่อเจ้าของบัตร :         |                         | from all                                                                                                    | banks                                                       |
|       | * เลขที่บัตร                |                         | VERIFIED                                                                                                    | MasterCard.<br>SecureCode                                   |
|       | กรุณาระบุหมายเลขบัตรโดยไม่เ | วันวรรคหรือไม่มีขีดคั่น | 1                                                                                                    |                                                             |
|       | * ประเทศที่ออกบัตร :        | THAILAND                |                                                                                                    | ►CVV                                                        |
|       | * สถาบันผู้ออกบัตร :        | Other                   | 000 000 0000 0000                                                                                                    | the last three-digit number<br>appearing on signature panel |
|       | * วันหมดอายุ :              | เดือน 01 💌 ปี 2013 💌    | A Rus                                                                                                    | -                                                           |
|       | * CVV :                     |                         | destildungs un ober 2011 des contrates de la tratectaria de la contrates de la contrates de la | 1                                                           |
|       |                             |                         |                                                                                                    |                                                             |

- 9. ยืนยันรหัสความปลอดภัย (สมัครได้ที่ Website ของธนาคารที่ออกบัตรเครดิตให้ท่าน)
  - กรณีบัตร MasterCard ใส่รหัส MasterCard SecureCode
  - กรณีบัตร VISA ใส่รหัส Verified by VISA

|                                 | Welcome to Secured e-pay                              |                                              | e-pay                                                                                                    |                                         |
|---------------------------------|-------------------------------------------------------|----------------------------------------------|----------------------------------------------------------------------------------------------------|-----------------------------------------|
|                                 | MasterCard.<br>SecureCode.                            | a SecureCode™                                | (English)                                                                                                    |                                         |
|                                 | กรุณ กระการก<br>โดยข้อมูลนี้จะไม่ได้                  | แจ้งให้ทางร้านค้าทราบ                        |                                                                                                    |                                         |
|                                 | ชื่อร้านด้า                                           | cattelecom                                   |                                                                                                    |                                         |
|                                 | จำนวนเงิน                                             | THB 100.00                                   |                                                                                                    |                                         |
|                                 | วันที่ทำรายการ                                        | 25/04/2013                                   |                                                                                                    | 0 in much                               |
|                                 | บัตรเครดัด KTC MasterCard®                            | 2000 2000 2000 2000 61                       | 172                                                                                                    | 9. ยนยนจหล Mastercard Securecode        |
|                                 | ขอความสวนตว                                           | ID Rag 2                                     |                                                                                                    | (a mit visa tububuina verified by visa) |
|                                 | รหล่ securecoue                                       | ปลี่ยนรหัสผ่านเป็นประส                       | สาและเค็บรักษา                                                                                                    |                                         |
|                                 | ไว้เป็น                                               | ความลับ                                      |                                                                                                    |                                         |
|                                 | <u>นโยบายการรักษาข้อมูลส่วน</u><br>มดดลของมีใช้บริการ | มรทัส ? กรณาติดต่อ สุมย์<br>KTC Phone 02 665 | ับริการลูกค้า<br>5000                                                                                                    |                                         |
| 10. ตรวจสอบความถกต้อง แล        | ะกด Confirm                                           | เพื่อรับความช่วยเห                           | ลือ                                                                                                    |                                         |
|                                 |                                                       |                                              |                                                                                                    | กรุงศรี ถึงแต่บนต์                      |
| krungsri<br>nşınş               |                                                       |                                              |                                                                                                    | KRUNGSRI<br>e-Payment                   |
|                                 |                                                       |                                              | -                                                                                                    |                                         |
|                                 |                                                       |                                              |                                                                                                    |                                         |
|                                 | Žerio                                                 | - <sup>8</sup>                               |                                                                                                    |                                         |
|                                 | บดวเค                                                 | 200                                          |                                                                                                    |                                         |
|                                 | ข่อมูลกา                                              | รชาระเงิน :                                  |                                                                                                    |                                         |
|                                 | ชื่อผู้รั                                             | บชำระ :                                      | CATTELECOM.CO                                                                                                    | M                                       |
|                                 | เว็บไข                                                | เด้ :                                        | http://payment.catt                                                                                                    | elecom.com                              |
|                                 | หมาย                                                  | เลขรายการ :                                  | 000048196                                                                                                    |                                         |
|                                 | วัน-เวล                                               | าการทำรายการ :                               | 25/04/2013 11:01:4                                                                                                    | 6                                       |
|                                 | <u>จำนว</u> เ                                         | มเงิน :                                      | 100.00 THB                                                                                                    |                                         |
|                                 | 0. กด Confirm เลขที่ม                                 | រ័ធទ :                                       | 5407167104586172                                                                                                    | 2                                       |
|                                 | ประเภ                                                 | พบัตร :                                      | MASTER CARD                                                                                                    |                                         |
|                                 | ຄຳນ້อม                                                | มูลถูกต้องแล้ว กรุณากดปุ่มย์                 | ยืนยัน เพื่อส่งคำสั่ง ถ้าใน่                                                                                                    | ถูกต้อง กรุณากดปุ่มยกเลิก               |
|                                 |                                                       |                                              | Confirm Cance                                                                                                    |                                         |
|                                 |                                                       |                                              | ·                                                                                                    |                                         |
| 11. เสร็จสิ้นขั้นตอนการเติมเงิง | ſ                                                     |                                              |                                                                                                    |                                         |
| krungsri                        |                                                       |                                              |                                                                                                    | nşuns diwdiuun<br>KRUNGSRI<br>e-Payment |
| กรุงศรี                         |                                                       |                                              |                                                                                                    |                                         |
|                                 |                                                       | ()                                           | Contraction of the second second seco |                                         |
|                                 |                                                       |                                              |                                                                                                    |                                         |
|                                 | รายก                                                  | ารสำเร็จ                                     |                                                                                                    |                                         |
|                                 | ชื่อผู้                                               | รับช่าระ :                                   | CATTELECOM.C                                                                                                    | OM                                      |
|                                 | ເງັນໄ                                                 | ชด์:                                         | http://payment.ca                                                                                                    | ttelecom.com                            |
|                                 | หมาย                                                  | ยเลขรายการ :                                 | 000048196                                                                                                    |                                         |
|                                 | วัน-เว                                                | งลาการทำรายการ :                             | 25/04/2013 11:07                                                                                                    | :06                                     |
|                                 | ເລນກັ                                                 | น้าตร :                                      | 5XXXXXXXXXXXXXXX617                                                                                                    | 72                                      |
|                                 | ประเ                                                  | กทบัตร :                                     | MASTER CARD                                                                                                    | $\frown$                                |
|                                 | สำนา                                                  | านเงิน :                                     | 100.00 THB                                                                                                    | 11. เสร็จสิ้นการเติมเงิน                |
|                                 | รหัสเ                                                 | านุมัติ :                                    | 954433                                                                                                    | กด Return to CATTELECOM                 |
|                                 |                                                       |                                              |                                                                                                    |                                         |
|                                 |                                                       | Keturn                                       | TO SCATTELECOWLCC                                                                                                    |                                         |